## ¿Cómo configurar una cuenta de correo personal en mi celular?

(Las imágenes corresponden a la versión 2.2 - Froyo del sistema operativo Android)

Esta guía menciona como ejemplo los pasos para configurar una cuenta de correo Yahoo! PERÚ.

1. Ir al menú principal y seleccionar la aplicación Correo electrónico.

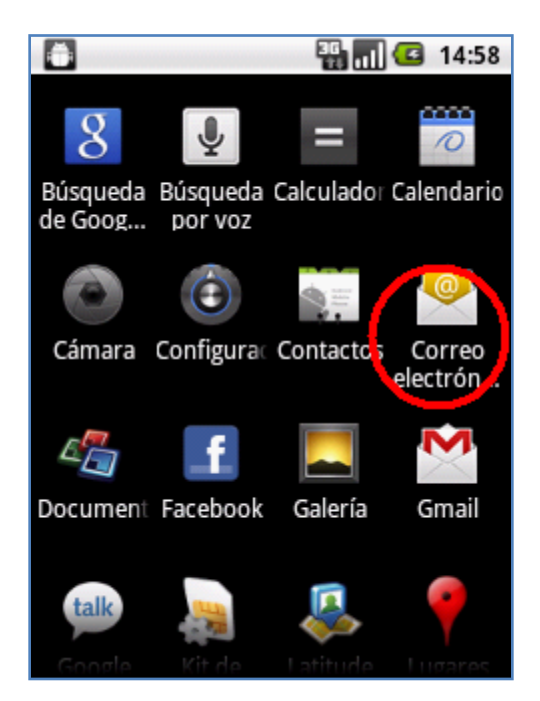

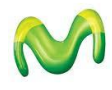

 En la siguiente pantalla se le pedirá información de su cuenta de correo. Ingresar Nombre de usuario (incluir el dominio @yahoo.com.pe), Contraseña y luego seleccionar la opción Configuración manual.

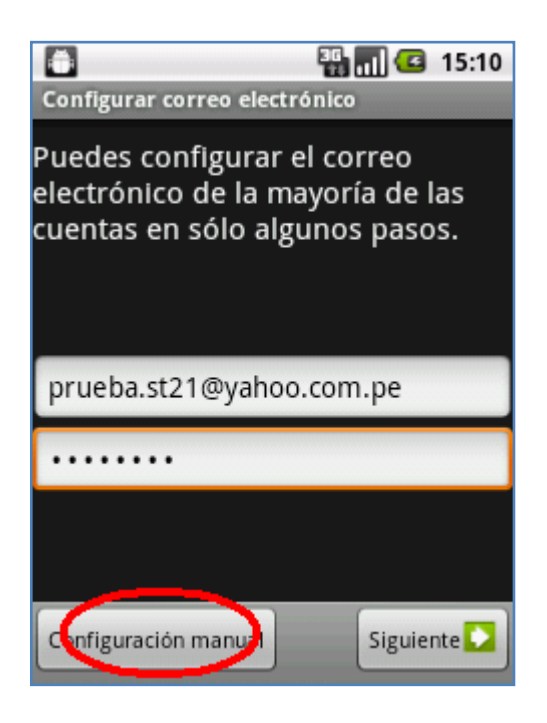

3. Seleccionar la opción POP3.

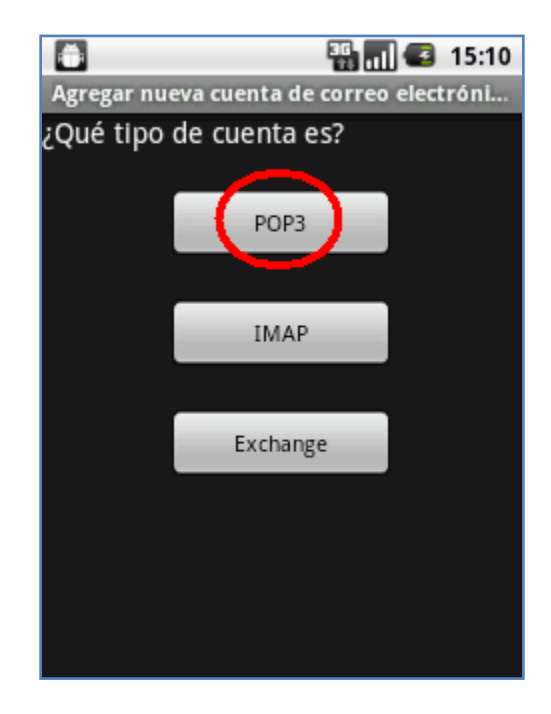

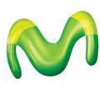

4. Se le pedirá información para configurar el servidor de correo entrante. Ingresar la siguiente información:

Nombre de usuario: (incluir el dominio @yahoo.com.pe) Contraseña: (ingresar contraseña) Servidor POP3: pop.mail.yahoo.com Puerto: 995 Tipo de seguridad: SSL Suprimir correo electrónico del servidor: Nunca

Seleccionar la opción Siguiente.

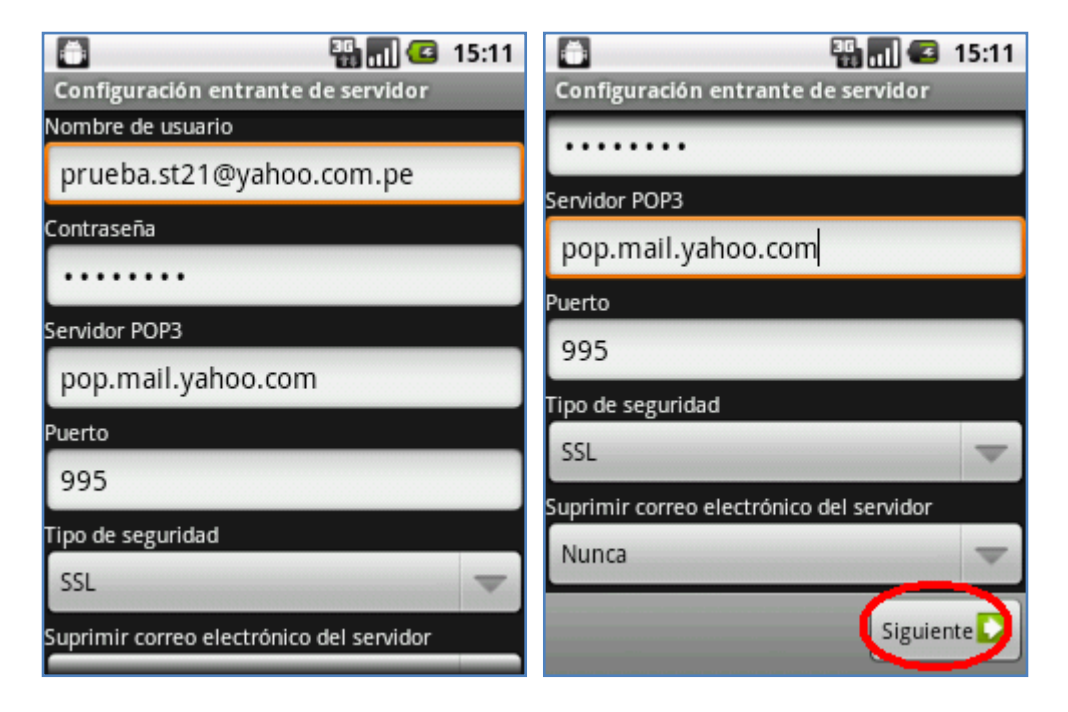

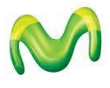

5. Se le pedirá información para configurar el servidor de correo saliente. Ingresar la siguiente información:

Servidor SMTP: smtp.mail.yahoo.com Puerto: 465 Tipo de seguridad: SSL Activar la casilla de Requiere inicio de sesión. Nombre de usuario: (incluir el dominio @yahoo.com.pe) Contraseña: (ingresar contraseña)

Seleccionar la opción Siguiente.

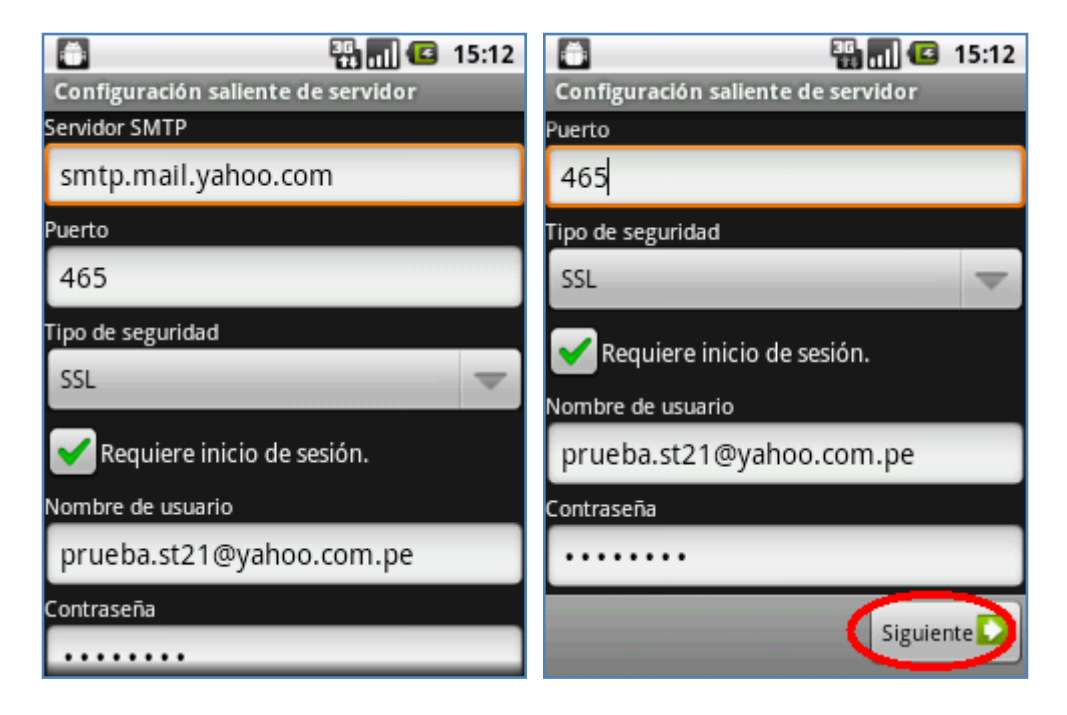

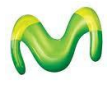

6. Seleccionar la frecuencia con los cuales se verificarán si hay nuevos correos y seleccionar la opción **Siguiente**.

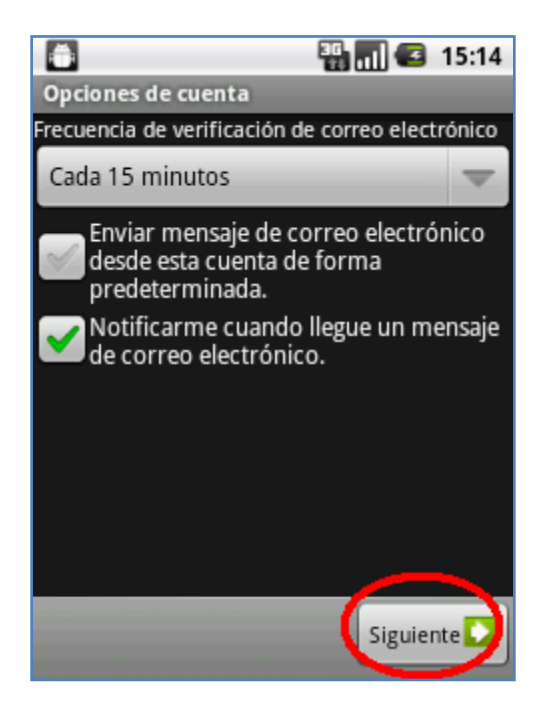

7. Finalmente ingresar un nombre para la cuenta (si lo desea puede ingresar Yahoo) y el nombre que se mostrará como remitente.

Seleccionar la opción Finalizado.

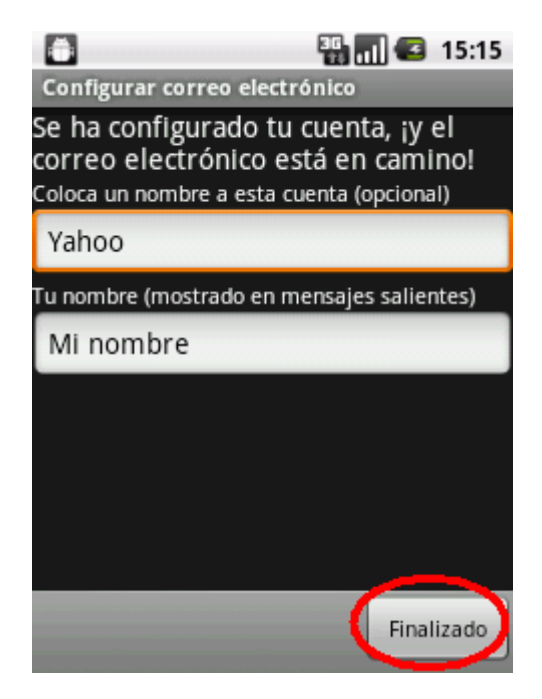

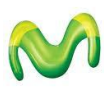

## Pasos para ver nuevos correos de mi cuenta personal

1. Ir al menú principal y luego seleccionar la aplicación **Correo electrónico**.

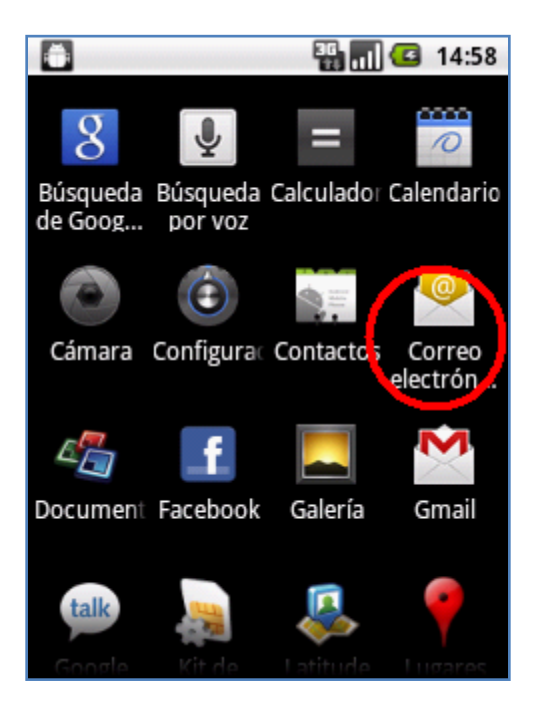

2. Ingresar a la cuenta de correo creada y luego esperar unos segundos mientras se recuperan los nuevos mensajes.

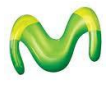